You can just save a link to your Notes page or try these methods to add a shortcut to a cell phone page.

Add website link to Home Page of Android Phone

- 1) On your Android cell phone, scroll to a page that has empty spaces. Add a "Chrome" logo on app to this page if no chrome app is visible.
- Load "Peter's Heath Info" page. You can Google search "WPB-radon" to find it. At the WPB home page, scroll down to "Health Info by Peter" link and click it
- 3) At "Healthy Living Information" page Tap upper right three dots on the website screen
- 4) Scroll down to "Add to Home screen" and click
- 5) Tap the website name and erase most of it and give it a new short name.
- 6) Press "Add" and at 2<sup>nd</sup> screen press "Add" again.

Add website link to Home Page of Apple 14 IPhone. Older IPhones you must use "Shortcut" app on the phone and after creating the shortcut then add it to the home screen.

- 1) On your Apple cell phone, scroll to a page that has empty spaces.
- 2) Tap "Safari" to open browser.
- Navigate to "Peter's Heath Info" page. You can Google search "WPB-radon" to find it. At the WPB home page, scroll down to "Health Info by Peter" link and click it
- 4) At "Healthy Living Information" page Tap upper "Share" icon on the bottom of the screen
- 5) Scroll down to "Add to Home screen" and click.
- 6) Erase any auto name and type in a short name (Peter Info)
- 7) Press "Add" to add it to home screen.